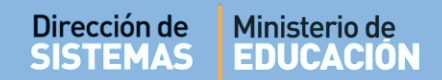

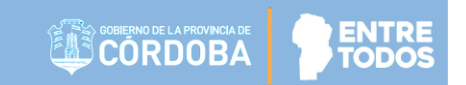

# SISTEMA GESTIÓN ESTUDIANTES

### **CAMBIAR ESTUDIANTE DE DIVISIÓN**

# - DIRECTIVOS -- PERSONAL AUTORIZADO -

### **NIVEL SUPERIOR**

Secretaría de Gestión Administrativa Dirección de Sistemas (+54) (0351) 4462400 int. 3026/3010/3011 Santa Rosa 751- 3er Piso Córdoba Capital - República Argentina.

### ÍNDICE

| SISTE | EMA GESTIÓN ESTUDIANTES        | 1  |
|-------|--------------------------------|----|
| 1.    | Personas autorizadas           | .3 |
| 2.    | Acceso                         | .3 |
| 3.    | Cambiar Estudiante de División | .4 |

### SISTEMA GESTIÓN ESTUDIANTES CAMBIAR ESTUDIANTE DE DIVISIÓN

### 1. Personas autorizadas

Esta acción puede ser realizada por el Directivo del Establecimiento o por las personas que éste haya autorizado (Secretarios/Preceptores u Otros) a través de la opción "Gestionar Personal Autorizado".

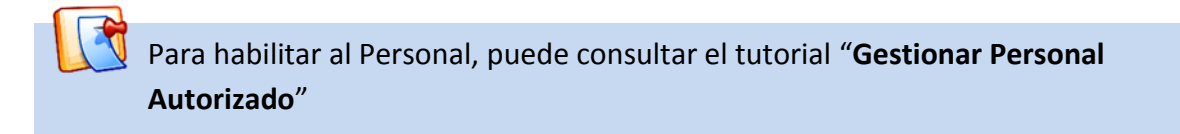

### 2. Acceso

Una vez que ha ingresado al Sistema Gestión Estudiantes, acceder a la opción "Cambio de División" desde el menú lateral dentro de "Institucional".

| ▲ NUEVO ENTORNO GRÁFICO DESCARCAR INSTRUICTIVO | Accesos Directos          |                                   |                     |
|------------------------------------------------|---------------------------|-----------------------------------|---------------------|
|                                                | institucional             |                                   |                     |
| MENU                                           |                           |                                   |                     |
| 🖶 Página de Inicio                             | t⊐<br>Cambio de División  | Gestionar Egreso por Pase Gestion | ar Ingreso por Pase |
| 🛉 Estudiantes                                  |                           |                                   |                     |
| ✓ Matricular / Prematricular                   |                           |                                   |                     |
| 🖹 Reportes                                     | < Volver                  |                                   |                     |
| 🛤 Progreso y Calificaciones                    |                           |                                   |                     |
| 🏛 Institucional                                | Estudiantes               | Prematricular / Matricular 🗸      | Reportes            |
| 🔁 Cambio de División                           | Clic para expandir Ə      | Clic para expandir 会              | Clic para e         |
| Gestionar Egreso por Pase                      | Brograso y Calificaciones | Institucional                     | Infraestructura     |

#### Secretaría de Gestión Administrativa Dirección de Sistemas (+54) (0351) 4462400 int. 3026/3010/3011 Santa Rosa 751- 3er Piso Córdoba Capital - República Argentina.

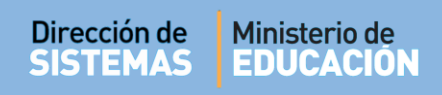

#### 3. Cambiar Estudiante de División

Seleccionar la Carrera y Curso en el cual se encuentra matriculado el Estudiante y

Q Buscar

| arrera:          | Seleccionar Carrera                                       |  |
|------------------|-----------------------------------------------------------|--|
| urso:            | Seleccionar Curso 🔻                                       |  |
| ro. Documento:   | Ej: 46584215                                              |  |
| pellido:         | Ej: Brandan                                               |  |
| PROFESORADO DE / | ARTES VISUALES                                            |  |
|                  |                                                           |  |
| TECNICATURA SUPE | ERIOR EN ARTES VISUALES                                   |  |
| TECNICATURA SUPE | ERIOR EN ARTES VISUALES<br>ERIOR EN GESTIÓN SOCIOCULTURAL |  |

Al hacerlo, pueden presentarse dos situaciones:

**Que No existan Cursos del mismo Plan de Estudios y Unidades Curriculares disponibles:** 

En este caso, es necesario que desde Dirección de Nivel Superior habilite una nueva División que tenga al menos las mismas Unidades Curriculares de la División de Origen.

| Af                        | ño                | Div | Turno         | Nro. Doc. | Tipo<br>Doc. | Sexo | Apellido          | Nombres   |                | Estado    | Cohorte |
|---------------------------|-------------------|-----|---------------|-----------|--------------|------|-------------------|-----------|----------------|-----------|---------|
| . Р                       | RIMER AÑO         | A   | VESPERTINO    | 10000     | DNI          | м    | FLORES            | FERNANDO  |                | 1010010   | 2       |
| D P                       | RIMER AÑO         | A   | VESPERTINO    |           | DNI          | F    | PALESTRINI        | MARIELA   |                | 1000      | 100     |
| ostrando 1<br>rso Destino | a 2 de 2 entradas | sos | S IDÉNTICOS D | ISPONIBLE | s 🔻          | C V  | er Compatibilidad | de Cursos | Primero Previo | 1 Próximo | Último  |

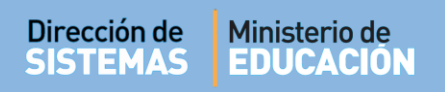

### **Que Si existan Cursos del mismo Plan de Estudios y Unidades Curriculares disponibles:**

En ese caso, es posible comparar la estructura de los Cursos a Nivel de Unidades Curriculares a través del botón Ver Compatibilidad de Cursos.

| strar   | 10 • entradas       | ;             |                 |                |              |         |                   | Buscar:                    |                    |         |  |
|---------|---------------------|---------------|-----------------|----------------|--------------|---------|-------------------|----------------------------|--------------------|---------|--|
| ccionar | Año                 | Div           | Turno           | Nro. Doc.      | Tipo<br>Doc. | Sexo    | Apellido          | Nombres                    | Estado             | Cohorte |  |
|         | PRIMER AÑO          | А             | VESPERTINO      | 201407         | DNI          | м       | FLORES            | FERNANDO                   | PRO-SHEEK          | 1000    |  |
|         | PRIMER AÑO          | А             | VESPERTINO      |                | DNI          | F       | PALESTRINI        | MARIELA                    | HOLEORIA           | 100     |  |
| trando  | o 1 a 2 de 2 entrac | das<br>e un ( | Curso Destino - | - <b>T R</b> V | er Com       | natibil | idad de Cursos    | Primero                    | Previo 1 Próximo   | Último  |  |
|         |                     |               |                 |                |              |         |                   |                            |                    |         |  |
|         | cursos destino d    | eben          | poseer como     | minimo tas     | misma        | is Unic | lades Curriculare | s y Plan de Estudios que e | i curso de origen. |         |  |

Al seleccionar la compatibilidad de Cursos, se abre una ventana que muestra en el lado izquierdo, el listado de Unidades Curriculares y Plan de Estudios del Curso Origen.

A la derecha, se puede buscar el Curso Destino.

| rso Origen:                                     |                               | Curso Destino:             | x                                 |     |
|-------------------------------------------------|-------------------------------|----------------------------|-----------------------------------|-----|
| Unidad Curricular                               | Plan de Estudios              | Seleccione Curso Destino   | 2                                 | Pla |
| LENGUA EXTRANJERA - INGLES                      | PROFESORADO DE ARTES VISUALES | PRIMER AÑO "B " VESPERTINO | hay datos disponibles en la tabla |     |
| TECNOLOGIAS DE LA INFORMACION Y LA COMUNICACION | PROFESORADO DE ARTES VISUALES |                            |                                   |     |

Luego de elegir el Curso Destino, se muestra un informe detallando las Unidades Curriculares y el Plan de Estudios que corresponden a ese Curso.

Debajo, también se encuentra una tabla que indica la cantidad de Unidades Curriculares del Curso Origen y la cantidad de Unidades Curriculares que tienen en común.

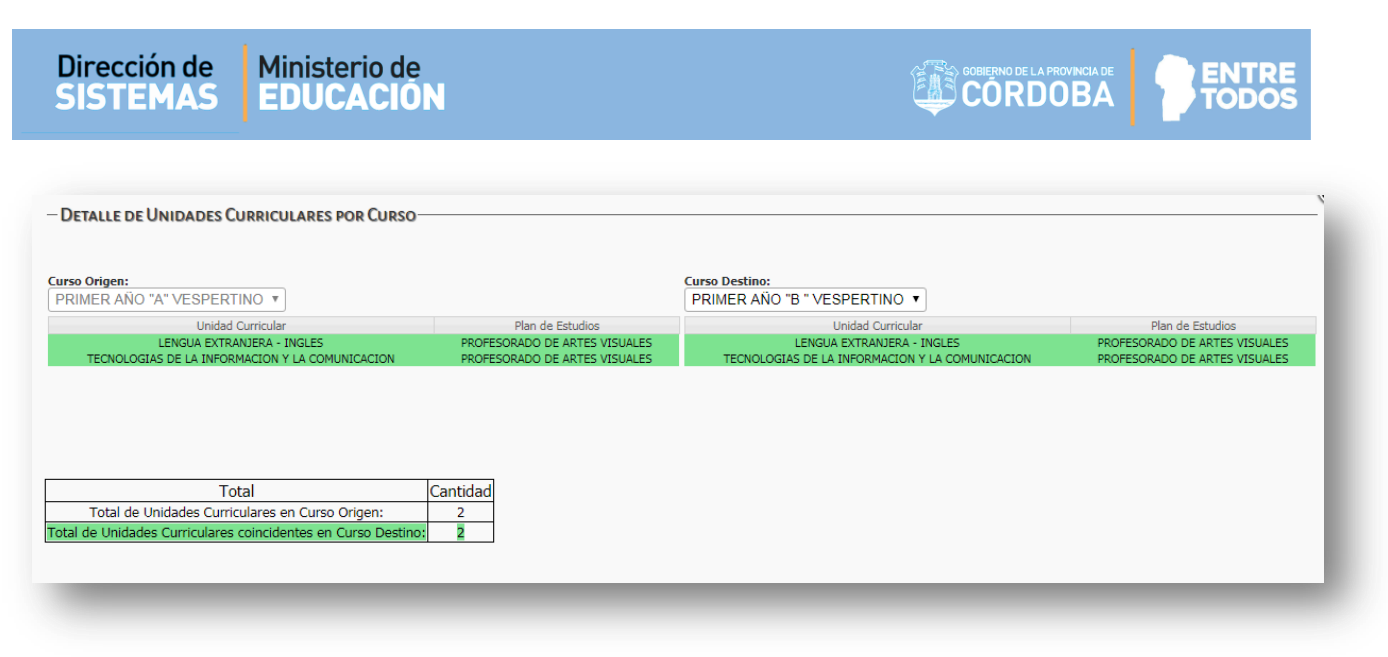

Luego de verificar la compatibilidad, cerrar la ventana.

A continuación, seleccionar a uno o varios Estudiantes e indicar el Curso Destino. Finalmente

seleccionar Cambiar División

| trar             | 10 • entrada                          | IS              |            |           |              |         |                    | Buscar:  |                  |         |
|------------------|---------------------------------------|-----------------|------------|-----------|--------------|---------|--------------------|----------|------------------|---------|
| cionar           | Año                                   | Div             | Turno      | Nro. Doc. | Tipo<br>Doc. | Sexo    | Apellido           | Nombres  | Estado           | Cohorte |
| •                | PRIMER AÑO                            | А               | VESPERTINO | 24304807  | DNI          | М       | FLORES             | FERNANDO | PROVISORIA       | 2019    |
|                  | PRIMER AÑO                            | А               | VESPERTINO | 25068369  | DNI          | F       | PALESTRINI         | MARIELA  | PROVISORIA       | 2019    |
| trando<br>o Dest | o 1 a 2 de 2 entra<br>tino: PRIMER AÑ | idas<br>ŇO "B " | VESPERTINO | ▼ Z V     | er Com       | patibil | idad de Cursos     | Primero  | Previo 1 Próximo | Último  |
|                  |                                       |                 |            |           |              | e Unio  | la da a Cumiandana |          |                  |         |

Al realizar el cambio de división, el Sistema realiza la confirmación.

| ATENCIÓN %                                         |
|----------------------------------------------------|
| El Cambio de División se realizó<br>correctamente. |
| ОК                                                 |
|                                                    |

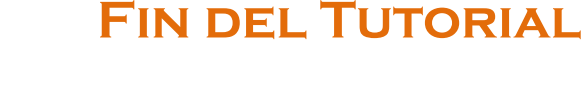